### **BE KOBE**

# 1 | 初回ログイン

#### 📅 神戸市 支払情報WEB通知システム

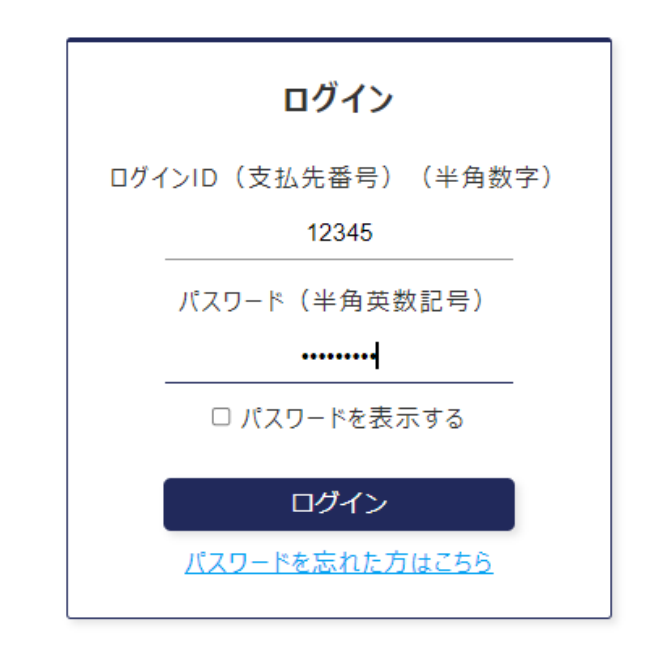

お問い合わせ 神戸市会計室会計課 電話番号:078-322-5053 受付時間:8時45分から17時30分まで  下記URLにアクセスし、別途お知らせしている 「ログインID」、「パスワード」を入力し、「ログ イン」ボタンをクリックします

https://www.lg-payment.com/kobe/

 5回連続で入力に失敗するとアカウントロック され、ログインができなくなりますのでご注意 ください。ロックしてしまった場合は、神戸市 会計室までご連絡ください(078-322-5053)

#### **BE KOBE**

## 2 | 初期パスワード変更

| 初回登録                                                        |  |
|-------------------------------------------------------------|--|
| 以下の項目を入力してパスワードの変更とメールアドレスの登録を行ってください。                      |  |
| パスワードは、半角英字・数字・記号のそれぞれ1つ以上を組み合わせて、8文字以上20文字以                |  |
| パスワード<br>現在のパスワード (必須)<br>半角英数記号<br>新しいパスワード (必須)<br>半角英数記号 |  |
| 新しいパスワード(確認用) (必須)<br>半角英数記号 □ パスワードを表示する                   |  |

 初回ログイン時は、パスワード変更画面が表示 されます
 新しいパスワードは、半角英字・数字・記号の うちそれぞれ1つ以上を組み合わせて8~20字

で入力してください

次のページへ続きます

神戸市 支払情報WEB通知システム|①初回登録 | 02

**BE KOBE** 

### 2 初期パスワード変更

| メールアドレス                       | <br> |  |
|-------------------------------|------|--|
| メールアドレス                       |      |  |
| 半角英数記号                        |      |  |
| kobe-kaikei@city.kobe.lg.jp   | ]    |  |
| メールアドレス(確認用)<br><b>半角英数記号</b> |      |  |
| kobe-kaikei@city.kobe.lg.jp   | ]    |  |
|                               | <br> |  |
|                               | 確認   |  |

- メールアドレスを入力します
- 登録は必須ではありませんが、登録しておくと

以下のタイミングで各種通知が届きます

- 支払通知が届いたとき
- 初回登録が完了したとき
- パスワードを初期化したとき
- メールアドレス・パスワードを変更したとき
- ●「確認」ボタンを押し、画面の文言に従って登録 してください